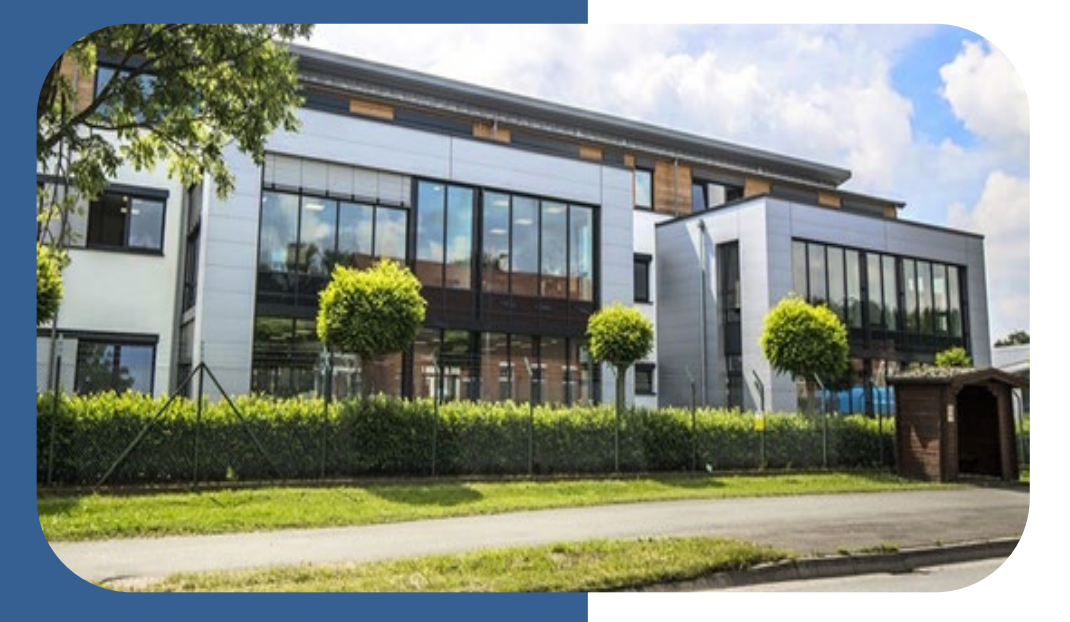

# Anleitung EWB Planauskunftsportal

02.Februar 2025 Christina Nahrwold

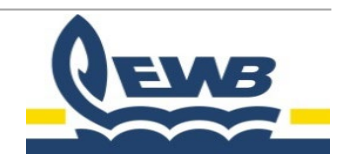

### Anleitung EWB Portal Planauskunft

- Diese Schritt-für-Schritt-Anleitung hilft Ihnen, sich im Planauskunftsportal der Energie- und Wasserversorgung Bünde GmbH (EWB) zurechtzufinden.
- EWB-Website aufrufen: Öffnen Sie die Website der EWB und wählen Sie "Netz".
- Planauskunftsportal: Klicken Sie auf den Bereich "Planen & Bauen" und navigieren Sie zum Planauskunftsportal.
- Einführung: Auf den nächsten Seiten finden Sie eine kurze Erklärung zum Planauskunftsportal. Hier erfahren Sie, wie der Prozess abläuft.

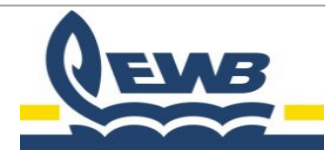

#### Startbildschirm der EWB

#### Startbildschirm der EWB

Netz auswählen
Planen & Bauen
Planauskunftsportal

 Auf den nächsten Seiten finden Sie eine Erklärung zum Planauskunftsportal. Hier erfahren Sie, wie der Prozess abläuft.

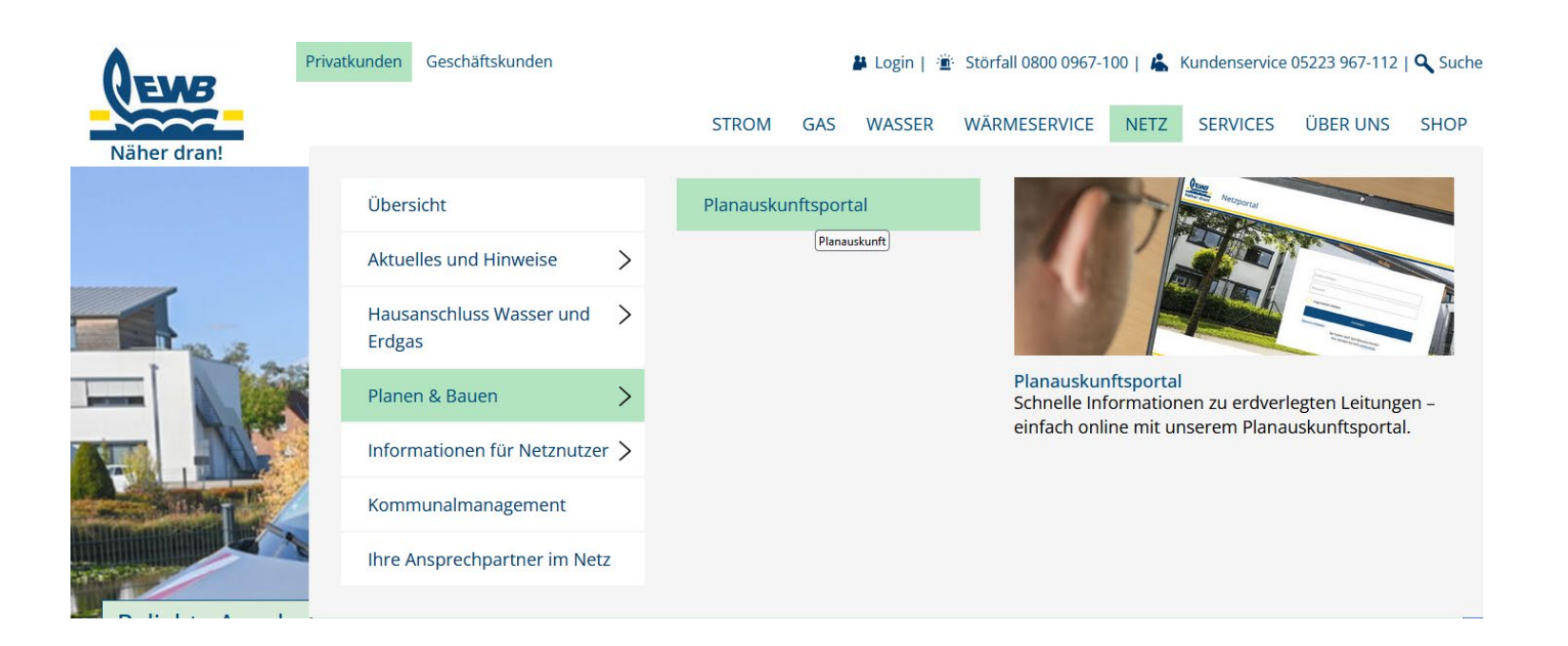

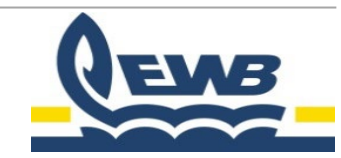

- Um den Service zu nutzen, müssen Sie sich zunächst registrieren. Klicken Sie dazu auf "Registrieren".
- Eingabemaske: Geben Sie Ihre Daten in die Eingabemaske ein und folgen Sie den Anweisungen.

| <br>E-Mail-Adresse                 |          |
|------------------------------------|----------|
| Passwort                           |          |
| Angemeldet bleiben                 |          |
| Anmelden                           |          |
| Passwort vergessen                 | New York |
| Sie naben noch kein Benutzerkonto? |          |

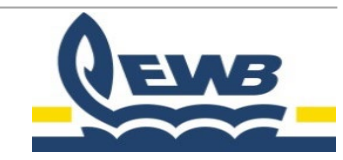

Die Eingabemaske zum Registrieren

#### Registrierung

Hier können Sie sich als neuer Benutzer registrieren. Nach der Registrierung können Sie sich auf der Login-Seite anmelden.

Anmeldedaten

E-Mail-Adresse \*

Passwort \*

Bestätigung Passwort \*

Alle mit einem \* markierten Felder müssen ausgefüllt sein

Registrierung abschliessen

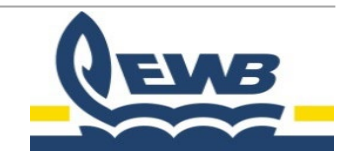

Wählen Sie die Planauskunft und klicken Sie auf "jetzt starten"

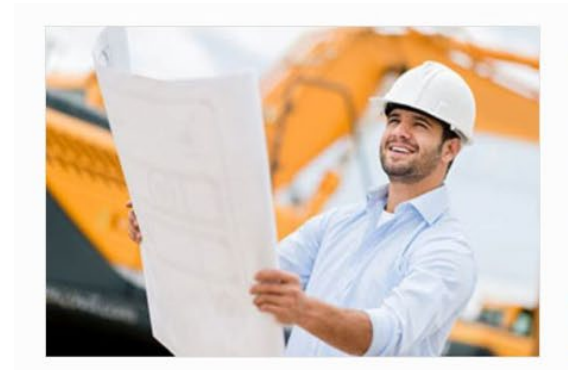

#### Planauskunft

Wickeln Sie Ihre Planauskünfte über das Internet ab. Zugehörige Anschreiben und Dokumente werden durchgängig dokumentiert.

Jetzt starten

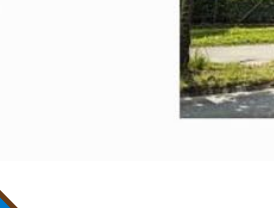

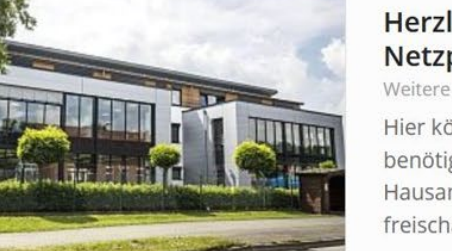

#### Herzlich Willkommen im Netzportal der EWB

Weitere Anwendungen

Hier können Sie sich für die benötigten Portale z.B. Hausanschluss oder Planauskunft freischalten lassen.

Jetzt starten

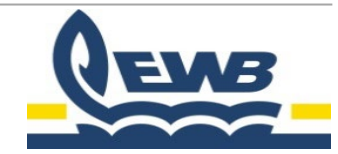

 Privat oder Unternehmen? W\u00e4hlen Sie, ob Sie als Privatperson oder Unternehmen registrieren m\u00f6chten, und klicken Sie auf ",weiter".

| 1<br>Privat oder Unternehmen      | 2<br>Ibr Anliegen                                    | 3<br>Ibre Daten         | 4<br>Ibre Kontaktriaten | 5                   |  |
|-----------------------------------|------------------------------------------------------|-------------------------|-------------------------|---------------------|--|
|                                   | ni i unegen                                          | Privat oder Unternehmen | nine normandalern       | Angeben boerprotein |  |
| Privat                            | oder Unternehmen                                     |                         |                         |                     |  |
| Möchte                            | n Sie das Portal als Privatperson oder für Ihr Unter | nehmen nutzen           |                         |                     |  |
| Als was wollen Sie sich anmelden? |                                                      |                         |                         |                     |  |
| Privatperson                      |                                                      |                         |                         |                     |  |
|                                   |                                                      |                         |                         |                     |  |
|                                   |                                                      |                         |                         |                     |  |

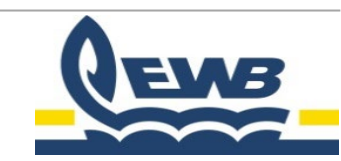

• Welches Anliegen? Geben Sie den Grund Ihrer Planauskunft an und klicken Sie auf "weiter".

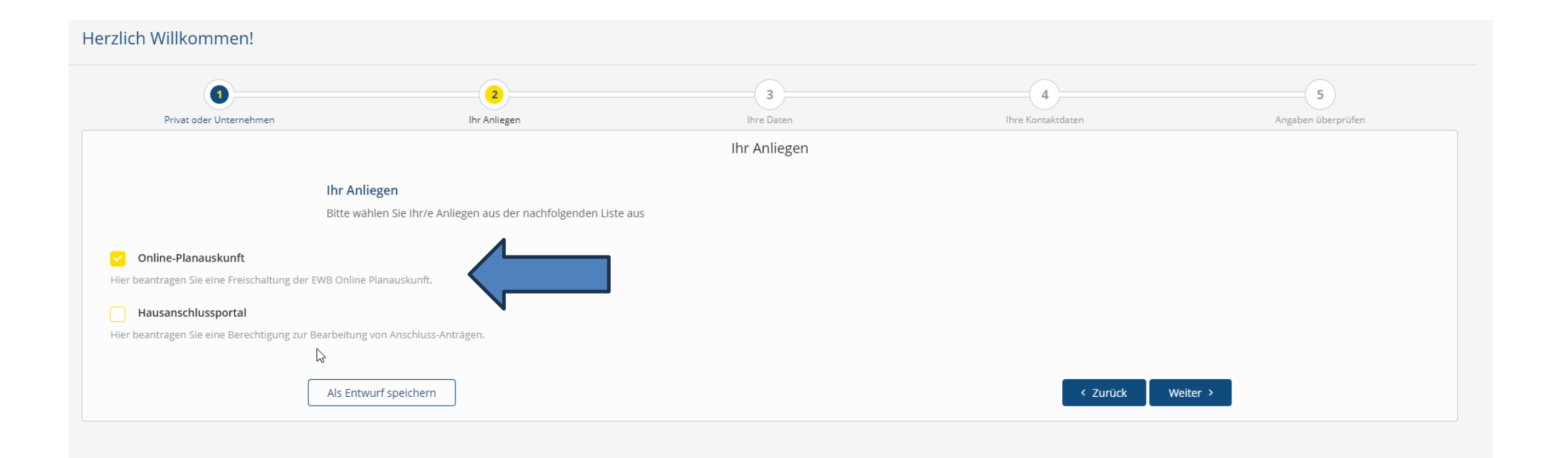

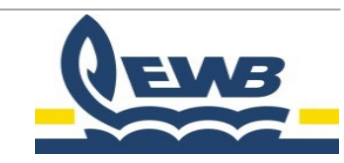

• Persönliche Daten: Geben Sie Ihre persönlichen Daten ein und klicken Sie auf "weiter".

| n Willkommen!           |                       |                   |                                       |                         |
|-------------------------|-----------------------|-------------------|---------------------------------------|-------------------------|
| Privat oder Unternehmen | lhr Anliegen          | (3)<br>Ihre Daten | 4<br>Ihre Kontaktdaten                | 5<br>Angaben überprüfen |
|                         |                       | Ihre Daten        |                                       |                         |
| Ar                      | nrede                 |                   |                                       |                         |
|                         |                       |                   | ~                                     |                         |
| Ti                      | itel                  |                   | · · · · · · · · · · · · · · · · · · · |                         |
| V                       | orname *              |                   |                                       | _                       |
|                         |                       |                   |                                       |                         |
| N                       | achname *             |                   |                                       |                         |
|                         | nternehmen            |                   | I                                     |                         |
|                         |                       |                   |                                       | ]                       |
|                         |                       |                   |                                       |                         |
|                         | Als Entwurf speichern |                   | < Zurück Weiter >                     |                         |
|                         |                       |                   |                                       |                         |

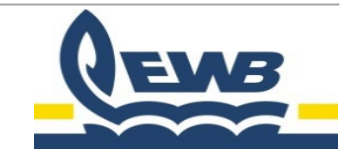

• Kontaktdaten: Geben Sie Ihre Kontaktdaten ein und senden Sie das Formular ab.

| lerzlich Willkommen!      |             |                   |                 |                        |
|---------------------------|-------------|-------------------|-----------------|------------------------|
| 0                         |             | (B)               | 4               | 5                      |
| Frivat oder onternenmen   | ini Annegen | Ibre Kontaktdaten | inie konakoaten | Aligabeli über protein |
|                           |             | menontaktuaten    |                 |                        |
| Straße *                  |             |                   |                 |                        |
|                           |             |                   |                 |                        |
| Hausnummer                | *           |                   |                 |                        |
|                           |             |                   |                 |                        |
| PLZ *                     |             |                   |                 |                        |
|                           |             |                   |                 |                        |
| Gemeinde *                |             |                   |                 |                        |
|                           |             |                   |                 |                        |
| Land                      |             |                   |                 |                        |
| Lanu                      |             |                   |                 | ~                      |
| Duradasland               |             |                   |                 |                        |
| Bundesiand                |             |                   |                 | ×                      |
|                           |             |                   |                 |                        |
| E-Mail                    |             |                   |                 |                        |
|                           |             |                   |                 |                        |
| Telefonnumm               | er          |                   |                 |                        |
|                           |             |                   |                 |                        |
| Mobiltelefon <sup>3</sup> | e           |                   |                 |                        |

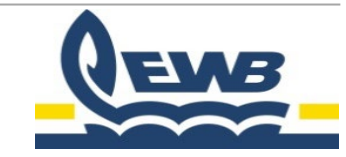

- Nun geht es zur eigentlichen Planauskunft:
- Wählen Sie "Planauskunft erstellen" und klicken Sie auf "erstellen".

| ←                                | QEWB                                                                      |
|----------------------------------|---------------------------------------------------------------------------|
| Planauskunft<br>MAPS             | Planauskunft Anträge                                                      |
|                                  | Hier können Sie neue Planauskunft Anträge erstellen oder bearbeiten.      |
| ANTRÄGE                          |                                                                           |
| Planauskunft erstellen           |                                                                           |
| Online-Planauskünfte<br>einsehen | Online-Planauskunft     Neue Online-Planauskunft erstellen.     Erstellen |

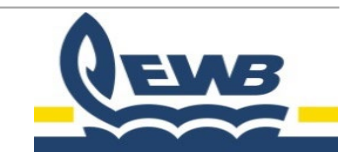

• Akzeptieren Sie die Nutzungsbedingungen und klicken Sie auf "weiter".

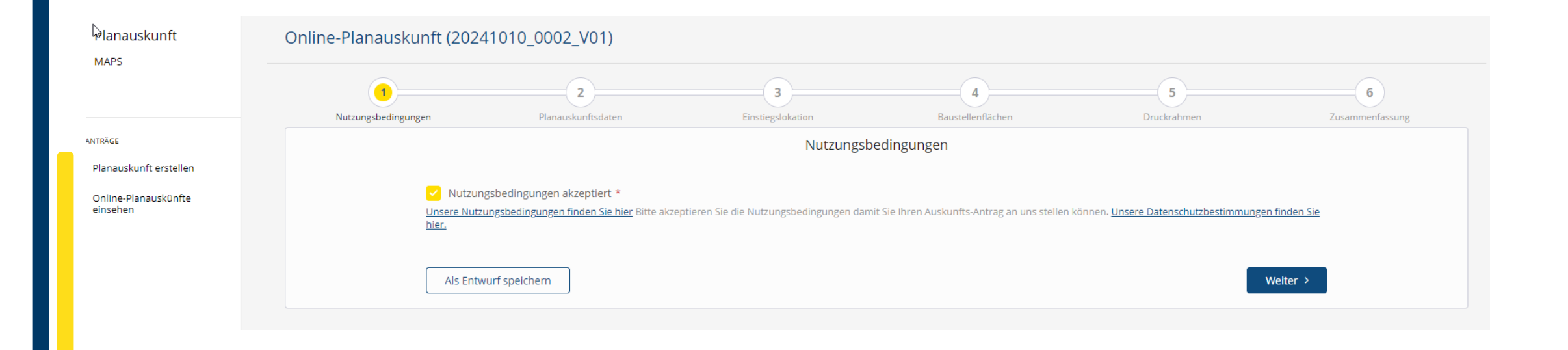

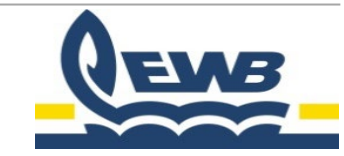

- Pflichtfelder: Beachten Sie, dass alle mit einem Sternchen markierten Felder ausgefüllt werden müssen.
- Enddatum: Das Enddatum darf nicht mehr als 4 Wochen in der Zukunft liegen, da die Pläne sonst ihre Gültigkeit verlieren. Klicken Sie auf "weiter".

| 0                   | 2                  | 3                 | 4                 | 5           | 6          |
|---------------------|--------------------|-------------------|-------------------|-------------|------------|
| Nutzungsbedingungen | Planauskunftsdaten | Einstiegslokation | Baustellenflächen | Druckrahmen | Zusammenfa |
|                     |                    | Planausku         | nftsdaten         |             |            |
| Grund der A         | nfrage *           |                   |                   |             |            |
| Bitte wähle         | n Sie einen Wert   |                   |                   |             | ~          |
| Bitte wähler        | n Sie einen Wert   |                   |                   |             |            |
| Baumaßna            | hme                |                   |                   |             |            |
| Planung             |                    |                   |                   |             |            |
| Sonstiges           |                    |                   |                   |             |            |
|                     |                    |                   |                   |             |            |
| Beschreibur         | g                  |                   |                   |             |            |
|                     |                    |                   |                   |             |            |
| Startdatum          | *                  |                   |                   |             |            |
| Startuatum          |                    |                   |                   |             | -          |
|                     |                    |                   |                   |             |            |
| Enddatum *          |                    |                   |                   |             |            |
|                     |                    |                   |                   |             | •          |
| Anfragedatu         | m                  |                   |                   |             |            |
| 10.10.2024          |                    |                   |                   |             | m          |

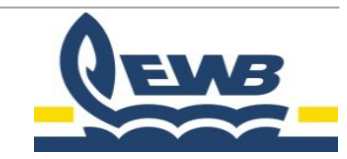

- Lokation / Adresse eingeben:
- Oft genügt es, die ersten Buchstaben der Straße einzugeben und dann die passende Hausnummer auszuwählen. Klicken Sie auf "weiter".
   Online-Planauskunft (20241010\_0003\_V01)

| 1                   | 2                              | 3                 | 4                 |
|---------------------|--------------------------------|-------------------|-------------------|
| Nutzungsbedingungen | Planauskunftsdaten             | Einstiegslokation | Baustellenflächen |
|                     |                                | Einstiegs         | lokation          |
|                     | Adresse                        |                   |                   |
| Adresse such        | en                             |                   |                   |
| Am Halle            | n                              |                   |                   |
| Am Hal              |                                |                   |                   |
| Am Ha               | <b>len</b> bad 3, Kirchlengern |                   |                   |
| Am Ha               | lenbad 4, Kirchlengern         |                   |                   |
| Brachmukken sine.   | lenbad 5, Kirchlengern         |                   |                   |
| Am Ha               | lenbad 34, Kirchlengern        |                   |                   |
| S Am Hal            | lenbad 36, Kirchlengern        |                   |                   |
| Am Ha               | lenbad 38, Kirchlengern        |                   |                   |

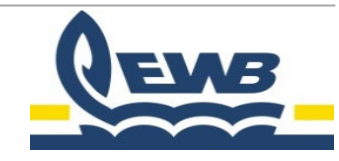

- Baustellenfläche setzen: Das Setzen der Baustellenfläche ist optional!
  - Icons links: Vergrößern, verkleinern, Vollbild und navigieren sind hier verfügbar.
  - Icons rechts: Mit "+ Fläche" können Sie eine oder mehrere Baustellenflächen generieren oder löschen. Doppelklicken Sie auf die Fläche, um diese abzuschließen.

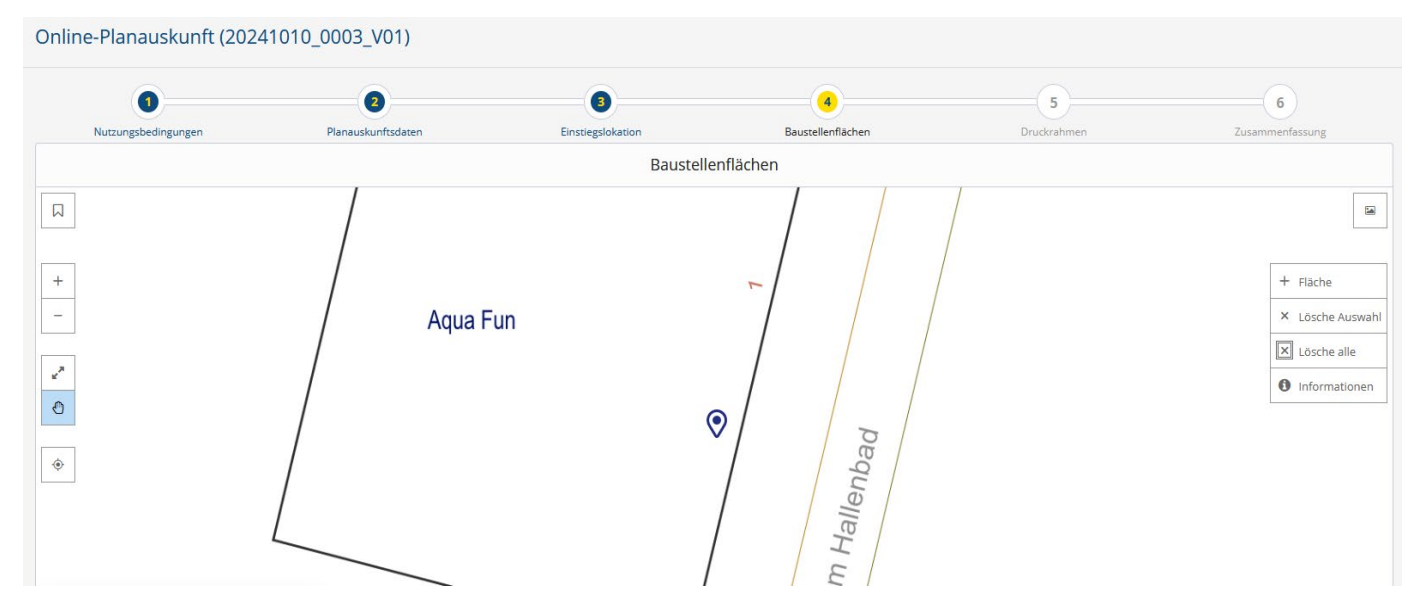

#### Klicken Sie auf "weiter".

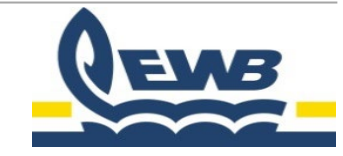

- Druckrahmen: Legen Sie fest, welchen Bereich Sie für die Planauskunft drucken möchten.
- Icons links: Vergrößern, verkleinern, Vollbild und navigieren sind hier verfügbar.
- Icons rechts: Wählen Sie das Format (A3 oder A4) und die Ausrichtung (hoch oder quer). Der Maßstab ist auf 1:500 oder 1:250 einstellbar. Bis zu 10 Druckrahmen können erzeugt werden.
- Automatisch erzeugen: Mit "Automatisch" erstellen Sie einen Druckrahmen in A4 hoch und im Maßstab 1:500 um die ausgewählte Baustellenfläche.
- Drehfunktion: Klicken Sie auf den Ausschnitt und drehen Sie ihn bei Bedarf mit dem roten Pfeilkreis.
- Klicken Sie auf "weiter".

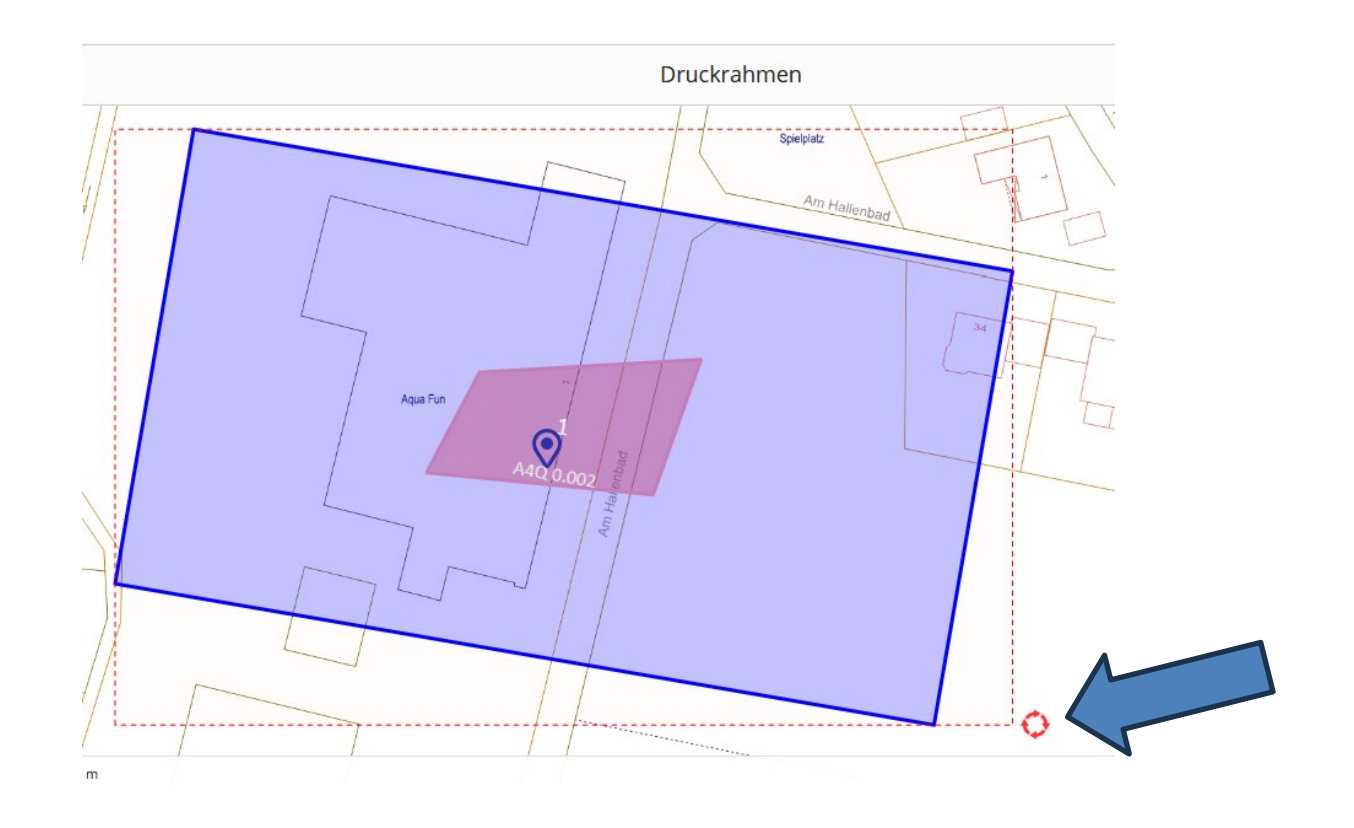

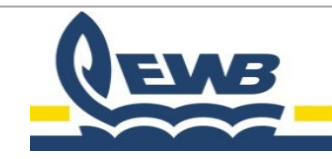

- Überprüfung: Die Zusammenfassung zeigt alle Eingaben und den gewählten Planausschnitt.
   Überprüfen Sie alles und senden Sie das Formular ab.
- Bearbeitung: Ihre Anfrage wird nun automatisch im Auskunftssystem bearbeitet. Sie erhalten nach Fertigstellung eine E-Mail, dass die Planauskunft zum Download bereitsteht.

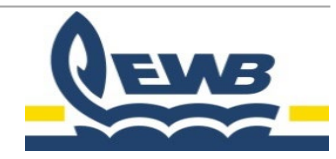

#### Planauskunft abrufen

 Download-Bereich: Gehen Sie zum Auskunftsportal und wählen Sie die gewünschte Planauskunft zum Download aus.

|  | Planauskunft                     | Ihre Planauskünfte                 |                                |                      |                                                    |                |                      |           |
|--|----------------------------------|------------------------------------|--------------------------------|----------------------|----------------------------------------------------|----------------|----------------------|-----------|
|  | MAPS                             | Alle Planauskünfte in der Zusammen | fassung                        | G                    |                                                    |                |                      |           |
|  |                                  |                                    |                                |                      |                                                    |                |                      |           |
|  | ANTRÄGE                          | Antra                              | agsübersicht                   |                      |                                                    |                |                      |           |
|  | Planauskunft erstellen           | Schnellfilter                      |                                |                      |                                                    |                |                      |           |
|  | Online-Planauskünfte<br>einsehen | Schneimiter                        |                                |                      |                                                    |                |                      |           |
|  |                                  | Name                               | Anfragedatum                   | ् Status ् Ki<br>H   | urzbeschreibung (Eingabe Straße und<br>Iausnummer) | ③ Beschreibung | Grund der<br>Anfrage | ) Projekt |
|  |                                  | Online-Planauskunft (2024          | 1010 0002 V01) 10.10.2024 11:0 | 05:05 Bereitgestellt |                                                    |                | Sonstiges            |           |
|  |                                  | 🖋 Öffnen 📙 Download                | Auskunft neu erzeugen          |                      |                                                    |                |                      |           |
|  |                                  | 1 Eintrag insgesamt                |                                |                      |                                                    |                |                      |           |

- Datumssortierung: Bei mehreren Planauskünften können Sie nach Datum sortieren, um die aktuellste Auskunft zu finden.
- Speicherung: Die heruntergeladene Planauskunft finden Sie im Download-Ordner Ihres Computers.

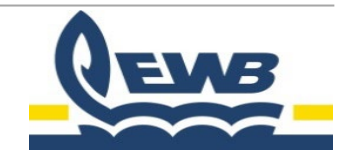

#### Planauskunft

#### Herzlichen Glückwunsch!

#### Sie haben erfolgreich eine Planauskunft erzeugt!

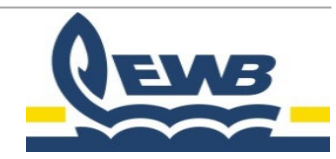